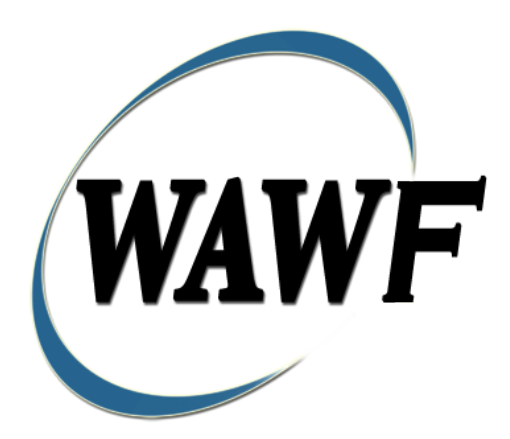

Wide Area Workflow

Invoice

# To learn how to electronically submit and take action on WAWF documents through simulations and step-by-step procedures, visit the <u>PIEE Procurement Integrated Enterprise Environment Web Based Training Main Menu</u>

# and select WAWF.

**Table of Contents** 

| 1 | Des  | scription1                                                |
|---|------|-----------------------------------------------------------|
|   | 1.1  | Affected Entitlement Systems                              |
|   | 1.2  | Table Convention                                          |
| 2 | Doe  | cument Creation                                           |
|   | 2.1  | Contract, Originator, & Entitlement System Identification |
|   | 2.2  | Document Selection                                        |
|   | 2.3  | Routing Codes                                             |
|   | 2.4  | Header Tab                                                |
|   | 2.5  | Address Data Tab                                          |
|   | 2.6  | Discounts Tab10                                           |
|   | 2.7  | Comments Tab 11                                           |
|   | 2.8  | Line Item Tab                                             |
|   | 2.9  | ACRN Tab                                                  |
|   | 2.10 | Misc. Amounts Tab 15                                      |
|   | 2.11 | Reference Ship Number Tab                                 |
|   | 2.12 | Document Submission                                       |
|   | 2.13 | Duplicate Validation                                      |
|   | 2.14 | Misc. Info Tab 17                                         |
|   | 2.15 | EDI/SFTP                                                  |
|   | 2.16 | Submission                                                |
|   | 2.17 | Forwarding Data to the Entitlement Systems                |
| 3 | Doe  | cument Inspection                                         |
| 4 | Doe  | cument Acceptance                                         |
| 5 | Doe  | cument Pre-certification                                  |
|   | 5.1  | Header Tab                                                |
|   | 5.2  | Line Item Tab                                             |
|   | 5.3  | ACRN Tab                                                  |
|   | 5.4  | Long Line of Accounting                                   |

|   | 5.5 | Address Tab          |
|---|-----|----------------------|
|   | 5.6 | Misc. Info Tab       |
|   | 5.7 | Submission           |
| 6 | Do  | cument Certification |
|   | 6.1 | Header Tab           |
|   | 6.2 | Line Item Tab        |
|   | 6.3 | ACRN Tab             |
|   | 6.4 | LLA Tab              |
|   | 6.5 | Address Tab          |
|   | 6.6 | Misc. Info Tab       |
|   | 6.7 | Submission           |
| 7 | Pay | ment Processing      |
|   | 7.1 | Payment Processing   |
|   | 7.2 | Header Tab           |
|   | 7.3 | Line Item Tab        |
|   | 7.4 | ACRN Tab             |
|   | 7.5 | LLA Tab              |
|   | 7.6 | Address Tab          |
|   | 7.7 | Regenerate EDI Tab   |
|   | 7.8 | Misc. Info Tab       |
|   | 7.9 | Status               |

# **1** Description

WAWF includes the functionality for submission and processing of the Invoice.

# 1.1 Affected Entitlement Systems

The following table defines what DFAS Entitlement Systems are capable of accepting an Invoice (Standalone) transaction.

| Entitlement System | WAWF Support | EDI Capable |
|--------------------|--------------|-------------|
| MOCAS              | YES          | YES         |
| EBS                | YES          | YES         |
| One Pay            | YES          | YES         |
| IAPS-E             | YES          | YES         |
| CAPS-C             | YES          | NO          |
| CAPS-W             | YES          | YES         |
| Navy ERP           | YES          | YES         |
| STANDARD PAY       | YES          | YES         |

#### **Entitlement Systems**

# **1.2 Table Convention**

The tables in the following sections detail the data that is available for entry in the various screens that are viewable by the WAWF Users working on this type of document. For each table there will be a line detailing the data that may be entered including the:

- o Label
- Requirement entry:
  - Mandatory must be entered
  - Optional may/may not be entered depending upon the contract requirements
  - o Conditional require entry of some other data elements
  - System Generated WAWF calculated or populated field
- Field Size (Minimum/Maximum)

Following each primary table entry there may be one or more comment lines that reflect edits or descriptions that apply to that data element. The entry to the left indicates which entitlement system the comment applies to. Specific exceptions related to a role/function are highlighted in the appropriate section of this Appendix as they apply.

# **2 Document Creation**

# 2.1 Contract, Originator, & Entitlement System Identification

For Web-based input, a Vendor electing to submit an Invoice (Standalone) makes the appropriate choice.

|    | Label                                                                                   | Entry Requirement                                              | Size  |
|----|-----------------------------------------------------------------------------------------|----------------------------------------------------------------|-------|
| Co | ontract Number                                                                          | Mandatory                                                      |       |
|    |                                                                                         | DOD FAR FY18 and later                                         |       |
| •  | No special characters a                                                                 | llowed.                                                        | 13    |
| •  | Must be 13 characters i                                                                 | n length.                                                      |       |
| •  | Contract cannot contain                                                                 | n "O" or "I" at any position.                                  |       |
| ٠  |                                                                                         |                                                                |       |
| ٠  | Positions 7 and 8 (FY p                                                                 | parameter) must be numeric and greater than or equal to 18 and |       |
|    | less than 66.                                                                           |                                                                |       |
| ٠  | Position 9 must be alph                                                                 | a.                                                             |       |
| •  | • Position 9 may not be: B, E, I, J, O, Q, R, U, W, X, Y, or Z.                         |                                                                |       |
| •  | • Position 10 through 13 in the Contract Number may not be "0000."                      |                                                                |       |
|    |                                                                                         | DOD FAR FY17 and prior                                         |       |
| ٠  | No special characters a                                                                 | llowed.                                                        | 13    |
| •  | • Must be 13 characters in length.                                                      |                                                                |       |
| ٠  | Contract cannot contain "O" or "I" at any position.                                     |                                                                |       |
| ٠  | • Position 1 and 2 cannot both be numeric.                                              |                                                                |       |
| •  | • Positions 7 and 8 (FY parameter) must be numeric and less than 18 or greater than 65. |                                                                |       |
| •  | Position 9 must be alpha.                                                               |                                                                |       |
| •  | Position 9 cannot be - H                                                                | B, E, I, J, N, O, Q, R, T, U, or Y.                            |       |
| •  | • Position 10 through 13 in the Contract Number may not be "0000."                      |                                                                |       |
|    |                                                                                         | Uniform PIID FY16 and later                                    |       |
| •  | No special characters a                                                                 | llowed                                                         | 13-17 |
| •  | Must be 13 to 17 chara                                                                  | cters in length, inclusive                                     |       |
| •  | Contract cannot contain                                                                 | n "O" or "I" at any position                                   |       |
| •  | Positions 1 and 2 must                                                                  | both be numeric.                                               |       |
| •  | Positions 7 and 8 must be numeric and 16 or greater                                     |                                                                |       |

# **Contract Number Edits**

| Position 9 must be alpha                                                        |  |
|---------------------------------------------------------------------------------|--|
| • Position 9 cannot be: B, E, I, J, O, Q, R, U, W, X, Y, or Z                   |  |
| • Position 10 through the end of the Contract Number may not be all zeroes      |  |
| Uniform PIID FY15 and prior                                                     |  |
| Not Allowed because Contract # Fiscal Year must be greater than or equal to 16. |  |
| All Other Contracts                                                             |  |
| No special characters allowed                                                   |  |
| • Must be between 1 and 19 characters in length                                 |  |

# Delivery Order Number Edits

|    | Label                                                                                 | Entry Requirement                                                         | Size   |  |  |
|----|---------------------------------------------------------------------------------------|---------------------------------------------------------------------------|--------|--|--|
| De | livery Order Number                                                                   | Conditional                                                               |        |  |  |
|    |                                                                                       | DOD FAR FY18 and later                                                    |        |  |  |
| •  | No special characters all                                                             | owed.                                                                     | 13     |  |  |
| •  | Must be 13 characters in                                                              | length.                                                                   |        |  |  |
| •  | Delivery Order Number                                                                 | may not contain "O" or "I" at any position.                               |        |  |  |
| •  | Position 1 and 2 cannot l                                                             | both be numeric.                                                          |        |  |  |
| •  | Positions 7 and 8 (FY pa                                                              | rameter) must be numeric and 18 or greater and less than 66.              |        |  |  |
| •  | Position 9 must be F.                                                                 |                                                                           |        |  |  |
| •  | Position 10 through 13 in                                                             | n the Delivery Order Number may not be "0000" (all zeroes).               |        |  |  |
| •  | Delivery Order is prohib                                                              | ited when the 9 <sup>th</sup> position of the Contract Number is C, F, H, |        |  |  |
|    | M, P, or V.                                                                           |                                                                           |        |  |  |
| •  | For Acquisition, Deliver                                                              | y Order is required when the 9 <sup>th</sup> position of the Contract     |        |  |  |
|    | Number is A, D, or G.                                                                 |                                                                           |        |  |  |
|    |                                                                                       | DOD FAR FY17 and prior                                                    |        |  |  |
| •  | No special characters all                                                             | owed.                                                                     | 0,4 or |  |  |
| •  | Must be 0, 4, or 13 chara                                                             | cters in length.                                                          | 13     |  |  |
| •  | May not contain "O" or                                                                | 'I" at any position.                                                      |        |  |  |
| •  | • For Acquisition, Delivery Order required when the ninth position of Contract Number |                                                                           |        |  |  |
|    | is A, D or G.                                                                         |                                                                           |        |  |  |
| •  | Delivery Order prohibite                                                              | d when ninth position of Contract Number is C, F, M, P, V, or             |        |  |  |
|    | W.                                                                                    |                                                                           |        |  |  |
| •  | • If the Delivery Order is 4 characters, the following edits will be applied:         |                                                                           |        |  |  |
|    | • The characters "A" and "P" are prohibited in the first position of 4-character      |                                                                           |        |  |  |
|    | Delivery Order Number.                                                                |                                                                           |        |  |  |
|    | $\circ$ "0000" is not acc                                                             | eptable value.                                                            |        |  |  |
| •  | If the Delivery Order is                                                              | 13 characters, the following edits will be applied:                       |        |  |  |
|    | $\circ$ Positions 7 and 2                                                             | must be numeric                                                           |        |  |  |
|    | <ul> <li>Positions / and o</li> <li>Position 9 must b</li> </ul>                      | e F.                                                                      |        |  |  |

|                             | <ul> <li>Positions 10 through 13 cannot be all zeroes.</li> </ul>                                          |       |  |  |
|-----------------------------|----------------------------------------------------------------------------------------------------|-------|--|--|
| Uniform PIID FY16 and later |                                                                                                    |       |  |  |
| •                           | No special characters allowed                                                                              | 13-17 |  |  |
| •                           | Must be 13 to 17 characters in length, inclusive                                                           |       |  |  |
| •                           | Delivery Order Number may not contain "O" or "I" at any position                                           |       |  |  |
| •                           | Positions 1 and 2 must both be numeric.                                                                    |       |  |  |
| •                           | Positions 7 and 8 must be numeric and 16 or greater                                                        |       |  |  |
| •                           | Position 9 must be F                                                                                       |       |  |  |
| •                           | Position 10 through the end of the Delivery Order Number may not be all zeroes                             |       |  |  |
| •                           | Delivery Order is prohibited when the 9 <sup>th</sup> position of the Contract Number is C, F, H, P, or V. |       |  |  |
| •                           | For Acquisition, Delivery Order is required when the 9th position of the Contract<br>Number is A, D, or G. |       |  |  |
| •                           | For Property, Delivery Order is required when the 9th position of the Contract Number is A or G.           |       |  |  |
|                             | Uniform PIID FY15 and prior                                                                                |       |  |  |
| No                          | ot Allowed because Contract # Fiscal Year must be greater than or equal to 16.                             |       |  |  |
|                             | All Other Contracts                                                                                        |       |  |  |
| •                           | No special characters allowed                                                                              | 1-19  |  |  |
| •                           | Must be between 1 and 19 characters in length                                                              |       |  |  |

| Label                               | Entry Requirement                                        | Size  |
|-------------------------------------|----------------------------------------------------------|-------|
| CAGE Code / DUNS /<br>DUNS+4 / Ext  | Mandatory                                                | 5/5   |
| $DONS^{+}$ $DXI.$                   |                                                          | 9/9   |
|                                     |                                                          | 13/13 |
|                                     | Drop-down selection based upon User Profile/Logon        |       |
| Pay DoDAAC                          | Mandatory                                                | 6/6   |
|                                     |                                                          |       |
| Reference Procurement<br>Identifier | Optional                                                 | 1/19  |
|                                     | The system will attempt to pre-populate the Reference    |       |
|                                     | Procurement Instrument Number (Reference Procurement     |       |
|                                     | Identifier) with the Ordering Instrument Number from EDA |       |
|                                     | for Web, FTP/EDI documents and IUID registry when the    |       |
|                                     | ionowing conditions are met:                             |       |
|                                     | • The Contract Number Type is DoD Contract (FAR) or      |       |

# Cage Code & Pay Office

| Uniform PIID (4.16).                                                                                     |  |
|----------------------------------------------------------------------------------------------------|--|
| • The entered Contract Number Fiscal Year (Contract Number Positions 7-8) is equal to or later than:     |  |
| - The value for 'Fiscal Year For DoD Contract FAR' System<br>Parameter for DoD Contract (FAR) documents. |  |
| - The value for 'Fiscal Year For Uniform PIID' System<br>Parameter for Uniform PIID (4.16) documents.    |  |
| • The entered Contract Number has an "F" in the 9th position.                                            |  |

Following entry of the Contract Number, Delivery Order, originator's CAGE code and selecting "Y" or "N" from the From Template dropdown, the application will initiate a query of the Electronic Document Access (EDA) application. Based upon the results of that query, the Pay Office may be pre-populated.

In addition, it is mandatory to pre-populate EDA CLIN data, if available. If the user selects "Y" from the From Template dropdown, no CLINs from EDA will be pre-populated. The From Template option will default to "N" if not selected. If there are CLINs against the contract in EDA, the list of CLINs in EDA will be displayed.

# 2.2 Document Selection

Based upon the Pay Office entered the application will present the document types (web create only) that may be created for the associated Entitlement System. There may be one or more additional data elements to be flagged to further identify required document elements.

| Label                            | Entry Requirement                                                                                                    | Size |
|----------------------------------|----------------------------------------------------------------------------------------------------|------|
| Invoice                          | Mandatory                                                                                                    | 1/1  |
| All                              | Allows the initiator to submit a Commercial invoice                                                                                                    |      |
| Invoice from Receiving<br>Report | Optional                                                                                                    | 1/1  |
| All                              | To create the Invoice from an existing Receiving Report,<br>multiple Receiving Reports, an archived Receiving Report, or<br>multiple archived Receiving Reports, select the appropriate<br>option from the drop-down box |      |
| MOCAS                            | Does not allow creation from Multiple Shipments or Multiple<br>Archived Shipments                                                                                                    |      |

#### **Document Selection**

| Fast Pay                                  |     | Optional                                                                                                    | 1/1  |
|-------------------------------------------|-----|----------------------------------------------------------------------------------------------------|------|
|                                           | All | See the Invoice (Fast Pay) section of this volume for instructions on the creation of a Fast Pay Invoice.                                                                                                    |      |
| Template                                  |     | Optional                                                                                                    | 1/1  |
|                                           | All | After selecting the document type, a "Template" check box is presented. The "Template" check box cannot be checked simultaneously when creating from Receiving Report.                                                |      |
| Invoice Number                            |     | Conditional                                                                                                    | 1/30 |
| 1                                         | All | An optional text box is provided to input the document<br>Invoice Number of the requested template documents.                                                                                                    |      |
| Active Documents or<br>Archived Documents |     | Mandatory                                                                                                    | 1/1  |
|                                           | All | The user may query either the active or archive database to<br>query for available template documents, but not at the same<br>time. The active database is selected by default.                                       |      |
|                                           |     | The window lists the available documents based on the<br>Contract Number, Delivery Order, CAGE Code, Pay<br>DoDAAC, the type of document that was selected, and the<br>Document Number input in the previous windows. |      |

After the template document has been selected and the page submitted, the user is redirected to a window that displays the Routing Codes on the document. The routing codes are populated from the template and are editable and revalidated.

When the Data Capture window is displayed, all the document information from the template pre-populates the new document's fields except for the Shipment (Invoice/Voucher/Request) Number/Date fields. The Initiator can edit all pre-filled information.

# 2.3 Routing Codes

Based upon the results of the EDA query previously conducted the available routing codes will be pre-populated and visible at this point. The user has the option to edit/update these codes. The Routing elements entered are used to route the document through the workflow to the appropriate users.

| Label      | Entry Requirement                                          | Size  |
|------------|------------------------------------------------------------|-------|
| Issue Date | Optional                                                   | 10/10 |
|            | Refers to the issue date of the contract, not the date the |       |

#### **Routing Codes**

|                             | document is being created.                                                                                                    |     |
|-----------------------------|----------------------------------------------------------------------------------------------------|-----|
| Issue By DoDAAC             | Optional                                                                                                    | 6/6 |
|                             | Refers to the organization that issued the contract.                                                                                                  |     |
| Admin DoDAAC                | Mandatory                                                                                                    | 6/6 |
|                             | Refers to the agency responsible for administering the contract terms.                                                                                |     |
| Mark For Code               | Optional                                                                                                    | 6/6 |
|                             | Further delineates shipping instructions.<br>Available for Fast Pay Invoices only.                                                                    |     |
| Mark For Code<br>Extensions | Conditional                                                                                                    | 1/6 |
|                             | Requires entry of the Mark For Code.                                                                                                    |     |
| Ship To DoDAAC              | Mandatory                                                                                                    | 6/6 |
|                             | Refers to the service/agency responsible for accepting the goods and services.                                                                        |     |
| Ship To Extension           | Conditional                                                                                                    | 1/6 |
|                             | Requires entry of the Ship To DoDAAC.                                                                                                    |     |
| Ship From Code              | Optional                                                                                                    | 5/6 |
|                             | Refers to the agency/organization if the shipment originates<br>from a location different from the contractor location.<br>May be a CAGE or a DoDAAC. |     |
| Ship From Extension         | Conditional                                                                                                    | 1/6 |
|                             | Requires entry of the Ship From Code.                                                                                                    |     |
| LPO DoDAAC                  | Conditional                                                                                                    | 6/6 |
|                             | Refers to the Local Processing Office (LPO) responsible for certifying the document.                                                                  |     |
| One Pay                     | Mandatory when Fast Pay                                                                                                    |     |
| MOCAS                       | LPO not permitted                                                                                                    |     |
| EBS                         |                                                                                                    |     |
| NAVY ERP                    |                                                                                                    |     |
| L PO Extension              | Conditional                                                                                                    | 1/6 |
| LI O LAUISION               | Conditional                                                                                                    | 1/0 |

Upon selecting Continue, the application will validate that each of the entered codes are valid and that there is an active user for each step in the workflow. If the result is NO for either of these tests, the Vendor is notified and not allowed to proceed.

# 2.4 Header Tab

| Label                      | Entry Requirement                                                                                                    | Size  |
|----------------------------|----------------------------------------------------------------------------------------------------|-------|
| Supply-Services            | Conditional                                                                                                    | 1/1   |
| MOCAS<br>DCMA Administered | Available for MOCAS and DCMA Administered only.<br>Mandatory. This will default to "Supplies" and is editable.<br>Mixing of Services and Supplies is not permitted at the Line<br>Item on the same document. |       |
| Shipment Number            | Conditional                                                                                                    | 2/22  |
| MOCAS<br>DMCA Administered | Mandatory. Must be 7 or 8 characters in format<br>AAA(AN)NNN or AAA(AN)NNNZ. Eighth position is only<br>used for Final Shipment and must be a Z.                                                             |       |
| EBS                        | Mandatory. Must be 7 or 8 characters. Eighth positon is only used for Final Shipment and must be a Z                                                                                                    |       |
| Shipment Date              | Conditional                                                                                                    | 10/10 |
| All                        | If Shipment Number is provided, then Shipment date is mandatory                                                                                                    |       |
| Final Shipment             | Mandatory                                                                                                    | 1/1   |
| All                        | "Y" or "N" required; defaults to blank.<br>If a Shipment Number has been entered, the Final Shipment<br>indicator will require a selection of 'N' or 'Y'.                                                    |       |
| MOCAS                      | Defaults to "Y" if 8th position of Shipment No. is "Z" for<br>MOCAS, EBS, or DCMA Administered.                                                                                                    |       |
| DCMA Administered          |                                                                                                    |       |
| Invoice Number             | Mandatory                                                                                                    | 1/22  |
| EBS<br>MOCAS               | 1/16 Characters<br>1/8 Characters                                                                                                    |       |
| Final Invoice              | Mandatory                                                                                                    | 1/1   |
| All                        | "Y" or "N" required; defaults to blank.                                                                                                    |       |

# Header Tab (Initiator)

|                       | If an Invoice Number has been entered, the Final Invoice indicator will require a selection of 'N' or 'Y'.                                                                                 |      |
|-----------------------|----------------------------------------------------------------------------------------------------|------|
| Bill of Lading Number | Optional                                                                                                    | 1/30 |
| All                   | "Commercial' or 'Government' may be selected; defaults to<br>'Commercial'                                                                                                    |      |
| Currency Code         | Optional                                                                                                    | 3/3  |
| All                   | This is a mandatory field that will default to USD (United<br>States Dollar) if another Currency Code is not specified.<br>Currency Codes that are allowed are based on the Pay<br>DoDAAC. |      |

#### 2.5 Address Data Tab

Based on the routing Location Codes entered, WAWF pre-populates the Address Information for each of the Location Codes in the document. From the Addresses tab, the Vendor is afforded the opportunity to review and/or change this Address Information. There must be at least a name of the organization/agency (Activity Name 1); all other data fields associated with the address may be removed if desired.

The fields in the table below will be displayed for all Routing Codes entered.

| Label           | Entry Requirement | Size |
|-----------------|-------------------|------|
| Activity Name 1 | Mandatory         | 1/60 |
| Activity Name 2 | Optional          | 1/60 |
| Activity Name 3 | Optional          | 1/60 |
| Address 1       | Optional          | 1/55 |
| Address 2       | Optional          | 1/55 |
| Address 3       | Optional          | 1/55 |
| Address 4       | Optional          | 1/55 |
| City            | Optional          | 1/25 |
| State           | Optional          | 2/2  |
| Zip             | Optional          | 5/15 |
| Country         | Optional          | 3/3  |

# Address Data Tab

# 2.6 Discounts Tab

#### **Discounts** Tab

**NOTE:** Except for where noted below, WAWF allows up to 5 instances of a Discount Percentage/Due Days combination, Discount Amount/Discount Date combination or Net Days Discount.

Only one instance of Net Days Discount is allowed.

| Label               | Entry Requirement                                                                                                    | Size    |
|---------------------|----------------------------------------------------------------------------------------------------|---------|
| Discount Percentage | Optional                                                                                                    | 0.2/2.2 |
| MOCAS               | Allows for only one instance of a Discount Percentage/Due Days combination.                                                                                                  |         |
| EBS                 | Allows for only 1 instance of a Discount Percentage/Due<br>Date Combination                                                                                                  |         |
| One Pay             | Allows for either 1 Discount Amount/Discount Date<br>combination and 1 Net Days Discount or up to 2 Discount<br>Percentage/Due Days combinations and 1 Net Days<br>Discount. |         |
| CAPS-C<br>CAPS-W    | Allows for up to 3 Discount Percentage/Due Days combinations and 1 Net Days Discount.                                                                                        |         |
| IAPS-E              | Allows for only 1 instance of Discount Percentage/Due Days combination, a Discount Amount /Discount Date combination, or a Net Days Discount.                                |         |
| Due Days            | Conditional                                                                                                    | 1/2     |
| All                 | Mandatory if Discount Percentage entered                                                                                                    |         |
| Discount Amount     | Optional                                                                                                    | 0.2/2.2 |
| MOCAS<br>EBS        | Not Allowed<br>Not Allowed                                                                                                    |         |
| One Pay             | Allows for either 1 Discount Amount/Discount Date<br>combination and 1 Net Days Discount or up to 2 Discount<br>Percentage/Due Days combinations and 1 Net Days<br>Discount. |         |
| CAPS-C CAP-W        | Not Allowed                                                                                                    |         |
| IAPS-E              | Allows for a Discount Percentage/Due Days combination, a Discount Amount /Discount Date combination, or a Net day.                                                           |         |

2/6

|                | A maximum of one discount combination is allowed.                                                                                                    |       |
|----------------|----------------------------------------------------------------------------------------------------|-------|
| Discount Date  | Conditional                                                                                                    | 10/10 |
| All            | Mandatory if Discount date entered                                                                                                    |       |
| Net Days       | Optional                                                                                                    | 1/2   |
| MOCAS          | Not allowed                                                                                                    |       |
| EBS            | Not allowed                                                                                                    |       |
| One Pay        | Allows for either 1 Discount Amount/Discount Date<br>combination and 1 Net Days Discount or up to 2 Discount<br>Percentage/Due Days combinations and 1 Net Days<br>Discount. |       |
| CAPS-C, CAPS-W | Allows for up to 3 Discount Percentage/Due Days combinations and 1 Net Days Discount.                                                                                        |       |
| IAPS-E         | Allows for a Discount Percentage/Due Days combination, a<br>Discount Amount /Discount Date combination, or a Net day.<br>A maximum of one discount combination is allowed.   |       |

# 2.7 Comments Tab

# **Comments Tab (Initiator)**

| Label    | Entry Requirement                                                                                                    | Size   |
|----------|----------------------------------------------------------------------------------------------------|--------|
| Comments | Conditional                                                                                                    | 1/2000 |
| All      | Mandatory if there is a previously submitted final invoice<br>against the Contract Number and Delivery Order document<br>is being created. |        |

# 2.8 Line Item Tab

At least 1 Line Item is required.

# CLIN/SLIN/ELIN Tab (Initiator)

**NOTE:** CLIN/SLIN data will be pre-populated from EDA if contract information is available, and will remain editable.

| Label       | Entry Requirement | Size |
|-------------|-------------------|------|
| Item Number | Mandatory         | 4/6  |

| All<br>CAPS-C, CAPS-W, IAP-<br>E<br>MOCAS<br>ONE-PAY<br>EBS<br>Navy ERP | Requires at least 1 entry and up to 999 Line Items<br>Must be 4 or 6 alphanumeric characters<br>Must be 4N, 4N2A, 1A3AN, "NONE" or "NONE"NN<br>Must be 4 numeric or 4 numeric and 2 alpha characters<br>Must be 4 numeric or 4 numeric and 2 alpha characters<br>Must be 4 Numeric, 4 Numeric and 2 Alphanumeric or<br>1 alpha and 3 Alphanumeric characters |         |
|-------------------------------------------------------------------------|----------------------------------------------------------------------------------------------------|---------|
| Stock Part Number                                                       | Mandatory                                                                                                    | 1/32    |
| MOCAS<br>DCMA<br>Administered                                           | If "Services" was selected on Header Tab, then Stock Part<br>No. field will pre-populate with "SERVICES". This cannot<br>be edited.<br>Mixing of Services and Supplies is not permitted at the Line<br>Item on the same document.                                                                                                    |         |
| Stock Part Number Code                                                  | Mandatory                                                                                                    | 2/2     |
| MOCAS<br>DCMA<br>Administered                                           | If "Services" was selected on Header Tab, Then Type field<br>will pre-populate with "SV-Services". This cannot be edited.                                                                                                    |         |
| Quantity Invoiced                                                       | Mandatory                                                                                                    | .02/8.2 |
| MOCAS<br>EBS                                                            | 1-8 Digits, no decimals allowed                                                                                                    |         |
| Unit of Measure Code                                                    | Mandatory                                                                                                    | 2/2     |
| All                                                                     | Units of Measure Table can be found under the Display<br>Units of Measure Table link under the Lookup Menu in<br>WAWF.                                                                                                    |         |
| Unit of Measure                                                         | Mandatory                                                                                                    | 2/70    |
|                                                                         |                                                                                                    |         |
| Unit Price                                                              | Mandatory                                                                                                    | 0.2/9.5 |
| MOCAS<br>EBS<br>One Pay                                                 | Permits 5 numbers to the right of the decimal                                                                                                    |         |
| Standard Document<br>Number                                             | Optional                                                                                                    | 1/30    |
| One Pay                                                                 | Must be 13, 14 or 15 alphanumeric characters if the AAA is<br>not in the SDN_AAA table.<br>Must be 9,13, 14 or 15 alphanumeric characters if the AAA<br>is in the SDN_AAA table.                                                                                                    |         |

| Accounting Classification<br>Reference Number | Optional                                                                                                    | 2/2     |
|-----------------------------------------------|----------------------------------------------------------------------------------------------------|---------|
| One Pay                                       | ACRN field at line level is not available. ACRN can be entered on ACRN Tab                                                                                |         |
| Line Item Amount                              | System Generated                                                                                                    | 0.2/9.3 |
| All                                           | System calculated; based upon Quantity Shipped X Unit<br>Price<br>Line Item Amount must be less than 10 Billion, in the range<br>of 0 to 9,999,999,999.99 |         |
| Agency Accounting<br>Identifier               | Optional                                                                                                    | 6/6     |
| One Pay                                       | Mandatory if Fast Pay without LPO                                                                                                    |         |
| Item Description                              | Mandatory                                                                                                    | 1/2000  |

# 2.9 ACRN Tab

# ACRN Tab (Initiator)

**NOTE**: ACRN Tab available for MOCAS and One Pay only.

If ACRN information is entered on the ACRN tab, the ACRN amount total must balance with the Line Item total.

| Label       |                  | Entry Requirement                                                         | Size     |
|-------------|------------------|---------------------------------------------------------------------------|----------|
| Item Number |                  | Prepopulated                                                              | 4/6      |
|             | MOCAS<br>One Pay | Pre-populated from the previous entry for view purposes only.             |          |
| Clin Amount |                  | System Generated                                                          | 0.2/12.2 |
|             | MOCAS<br>One Pay | System generated from the Quantity Shipped X Unit Price on CLIN/SLIN tab. |          |
| ACRN Amount |                  | System Generated                                                          | 0.2/12.2 |
|             | MOCAS<br>One Pay | System generated from the total of the ACRN Amounts entered               |          |
| Difference  |                  | System Generated                                                          | 0.2/12.2 |
|             | MOCAS<br>One Pay | Calculated as the CLIN Amount minus the ACRN Amount.                      |          |

| Accounting Classification<br>Reference Number | Conditional                                                                                                    | 2/2      |
|-----------------------------------------------|----------------------------------------------------------------------------------------------------|----------|
| MOCAS<br>One Pay                              | If ACRN information is entered on the ACRN tab, a single<br>ACRN may not be entered on the CLIN/SLIN tab.<br>Multiple ACRNs allowed.<br>Mandatory if Fast Pay without LPO<br>Multiple ACRNs allowed                                                                                                    |          |
| ACRN Amount                                   | Conditional                                                                                                    | 0.2/12.2 |
| MOCAS<br>One Pay                              | Mandatory if the ACRN is entered on ACRN Tab<br>Amount must be less than 1 Billion<br>ACRN Amounts entered must balance with the extended<br>line item total<br>Can be a negative amount; negative sign (-) included in<br>field size<br>This amount represents the TOTAL amount to be paid<br>against a particular ACRN by the entitlement system. |          |
| Reference Shipment<br>Number                  | Conditional                                                                                                    | 2/22     |
| One Pay                                       | Reference Shipment Number available for One Pay only<br>Mandatory if Fast Pay without LPO.<br>If not One Pay Fast Pay without LPO, Reference Shipment<br>information permitted at either the Document Level<br>(Reference Shipment Number Tab) or the ACRN level<br>(ACRN Tab).                                                                     |          |
| Reference Shipment<br>Amount                  | Conditional                                                                                                    | 0.2/12.2 |
| One Pay                                       | Mandatory if Fast Pay without LPO<br>Amount must be less than 1 Billion<br>Can be a negative amount; negative sign (-) included in<br>field size<br>Multiple Reference Shipment Numbers allowed May be a<br>CAGE or a DoDAAC.                                                                                                    |          |

# 2.10 Misc. Amounts Tab

| Label                 | Entry Requirement                                                                                                    | Size    |
|-----------------------|----------------------------------------------------------------------------------------------------|---------|
| Misc Fee              | Optional                                                                                                    | 4/4     |
| All                   | Requires attachment of a document substantiating<br>Miscellaneous Transportation Fees greater than \$100.                                                                                                    |         |
|                       | Miscellaneous Fees are added to the total document                                                                                                    |         |
| MOCAS                 | Allows for 1 Misc. Fee                                                                                                    |         |
| CAPS-C                |                                                                                                    |         |
| CAPS-W                |                                                                                                    |         |
| One Pay               | A maximum of 3 Misc. Fees and Misc. Allowances combined will be allowed per Invoice                                                                                                    |         |
|                       | For transportation fee (I260), enter amount as CLIN 9999,<br>with stock number of NONE, stock number type of VP,<br>quantity of 1, unit of measure of EA, Unit Price of the<br>amount, and description as Transportation |         |
| EBS                   | Allows for 1 Misc. Fee                                                                                                    |         |
|                       | EBS restricts Misc. Amounts to less than \$250.00                                                                                                    |         |
| IAPS-E                | A maximum of 25 Misc. Fees and Misc. Allowances combined will be allowed per document                                                                                                    |         |
| Misc. Fee Amount      | Conditional                                                                                                    | 0.2/9.2 |
| All                   | Mandatory if Misc. Fee entered                                                                                                    |         |
| Misc. Fee Description | System Generated                                                                                                    | 1/2000  |
| All                   | Mandatory if Misc. Fee entered.                                                                                                    |         |
|                       | Once the code is entered, the description is pre-populated and can be edited.                                                                                                    |         |
| Misc. Allowance       | Optional                                                                                                    | 1/4     |
| All                   | Allows for 11 Allowance entries per Invoice, except where noted below.                                                                                                    |         |
|                       | Miscellaneous Allowances are deductions from the total cost<br>of the document thus, displayed as negative numbers.                                                                                                    |         |
| MOCAS                 | Not Allowed                                                                                                    |         |
| EBS                   |                                                                                                    |         |
| Standard              |                                                                                                    |         |
| One Pay               | A maximum of 3 Misc. Fees and Misc. Allowances combined will be allowed per Invoice                                                                                                    |         |

#### **Misc.** Amounts

| IAPS-E                         | A maximum of 25 Misc. Fees and Misc. Allowances combined will be allowed per document                                     |         |
|--------------------------------|----------------------------------------------------------------------------------------------------|---------|
| Misc. Allowance Amount         | Conditional                                                                                                    | 0.2/9.2 |
| All                            | Mandatory if Misc. Allowance entered                                                                                      |         |
| Misc. Allowance<br>Description | System Generated                                                                                                    | 1/2000  |
| All                            | Mandatory if Misc. Allowance entered.<br>Once the code is entered, the description is pre-populated<br>and can be edited. |         |
| Tax                            | Optional                                                                                                    | 1/2     |
| All                            | Allows for 10 Tax entries per Invoice, except where noted below.                                                          |         |
| MOCAS<br>EBS                   | Not Allowed                                                                                                    |         |
| Standard<br>One Pay            | Allows for 3 tax entries                                                                                                  |         |
| Misc. Tax Amount               | Conditional                                                                                                    | 0.2/9.2 |
| All                            | Mandatory if Misc. Tax entered                                                                                            |         |
| Misc. Tax Description          | System Generated                                                                                                    | 1/2000  |
| All                            | Mandatory if Misc. Tax entered.<br>Once the code is entered, the description is pre-populated<br>and can be edited.       |         |

# 2.11 Reference Ship Number Tab

| Label                           | Entry Requirement                                                                                                    | Size |
|---------------------------------|----------------------------------------------------------------------------------------------------|------|
| Reference Shipment<br>Number(s) | Optional                                                                                                    | 2/22 |
| One Pay                         | Available for One Pay only<br>Multiple Reference Shipment Numbers allowed<br>Reference Shipment information permitted at the either the<br>Document (Reference Shipment Number Tab) or ACRN level<br>(ACRN Tab). |      |

# 2.12 Document Submission

To continue with creation of the Invoice, click the Create Document button found at the bottom of the Header tab page. This allows for to Vendor to review the Document prior to submission and to add attachments under the Misc. Info Tab.

#### 2.13 Duplicate Validation

When the user attempts to Submit or Resubmit a document, a warning validation will occur to determine if the current document is a possible duplicate. If this is the case, a popup with a warning message will appear.

If the user selects 'OK' then the document will be submitted/resubmitted according to current guidelines. By clicking 'Cancel' on the validation warning popup, the user will be returned to the document creation screen. Here they will now have access to a link (View Validation Warnings) which allows access to the warning messages.

#### **Scenarios For Prompt of Duplicate Message:**

- NOTE: The new warning validation will not impact the current exact duplicate validation.
- Primary key = Request/Invoice/Voucher number depending on document type.
- If the last character of the primary key is a letter, the system will check to see if the value, minus the final character, has been previously used for the same Contract Number / Delivery Order Number.
- If a previous submission exists in a non-voided state, the system will check to see if the gross amounts of the two documents are the same. If so, the warning message will be issued.
- If this check passes, the system will then validate against the same Delivery Date, Service Start / End dates or Period To / From dates and matching CLIN values to include quantity and cost.

# 2.14 Misc. Info Tab

#### Misc. Info Tab (Initiator)

| Label       | Entry Requirement | Size |
|-------------|-------------------|------|
| Attachments | Optional          | 6MB  |
|             |                   |      |

To complete the creation of the Invoice, click the Submit button found at the bottom of the Header tab page. The information is permanently saved to the database, and the Invoice Received Date is set to the current date. The user receives a Success message from the system indicating that his/her document was successfully saved, and that e-mail notification was sent to the appropriate government users.

After clicking the "Create Document" button when submitting an Invoice created from a Template, a pop-up message is displayed "The data in this document was populated based on a template and all data from that template was brought onto this new document. Please ensure that you have updated all applicable data to reflect desired values for this submission."

# 2.15 EDI/SFTP

The Invoice may also be created with the submission of the EDI 810C or the Invoice UDF.

# 2.16 Submission

- When the Invoice is created the document's status is "Submitted" if an LPO is in the workflow or it is forwarded to a Non-EDI capable entitlement system.
- When the Invoice is created the document's status is "Processed" if forwarded to an EDI capable entitlement system.

# 2.17 Forwarding Data to the Entitlement Systems

Upon submission of the document the appropriate flags are set to generate the EDI extract for those entitlement systems that are EDI capable.

The 810C is released to those systems:

- Following Submission if an LPO is not included.
- Following Certification if an LPO is included.

# **3 Document Inspection**

There is no Inspection of a Standalone Invoice, nor is the document available for view by an Inspector.

# **4 Document Acceptance**

This is a mandatory workflow entry. However, the Acceptor is not involved in the processing of the Invoice. All Invoices are available to the Acceptor DoDAAC via a View Only role.

# **5 Document Pre-certification**

This is an optional workflow step that is controlled by Payment Specific edits. The LPO Reviewer provides a point for the certification of funds associated with the payment request. If the LLA entry is mandatory for the Entitlement System, it must be entered at this step. The LPO Reviewer does not have the capability to adjust the quantity accepted. If the LPO Reviewer believes there is an error, they must work with the Vendor/ to resolve it.

The LPO is able to:

- Recommend that the document be certified, including certify with lesser amount if appropriate
- Recommend that the document be rejected
- Enter SDN, AAI and ACRN information

# 5.1 Header Tab

| Label                             | Entry Requirement                                                     | Size  |
|-----------------------------------|-----------------------------------------------------------------------|-------|
| Recommended Document<br>Certified | Mandatory                                                             | 1/1   |
| Recommend Document<br>Rejected    |                                                                       |       |
| One Pay                           | The user must select one of the actions to be applied to the document |       |
| Date Received                     | Conditional                                                           | 10/10 |
| One Pay                           | Mandatory field; not available for any other entitlement system       |       |
| Acceptance Date                   | Conditional                                                           | 10/10 |
| One Pay                           | Mandatory field; not available for any other entitlement system       |       |

# Header Tab (Pre-Certification)

A "Populate Accounting Data from Template" button is provided on the Header tab for One Pay only. Only those accounting entries pertaining to the role selecting the template will be prepopulated.

For contract documents, the "template" will be retrieved based on the:

- Same document type
- Same Contract Number / Delivery Order Number combination
- When pay office is DMDC the contract number will match the first 13 positions of the pseudo-PIIN.
- Must have been worked by a user at the location code for the same role as the current user.
- Example: both documents must be accepted at FU4417
- Document must be in a Processed, Paid, or myInvoice status.

Line Item entries on the target document that match entries on the selected template document will be pre-populated.

The accounting data populated will be based on the last accounting data added/updated on the document. For example, if the Acceptor added a AAI as '111111', and the LPO changed it to '222222', then when that document is used as a template by any role, Acceptor or LPO, it will bring over the '222222' that the LPO entered.

If accounting data is being populated from a template, it will overwrite the existing accounting data. For example, if line item 0001 has an ACRN AA on it added by the Initiator. If the Acceptor chooses to populate accounting data from a template and grabs a document with line item 0001 with an ACRN ZZ on it, then the current document will now have line item 0001 with an ACRN ZZ on it (AA is now gone).

# 5.2 Line Item Tab

# Line Item (Pre-Certification)

| Label                                         | Entry Requirement                                                                                                    | Size |
|-----------------------------------------------|----------------------------------------------------------------------------------------------------|------|
| Accounting Classification<br>Reference Number | Optional                                                                                                    | 2/2  |
| All<br>One Pay                                | Entry available for each Line Item<br>Line Item Tab is view only for One Pay. All accounting<br>information updates or entries need to be made on LLA tab. |      |
| Standard Document<br>Number                   | Optional                                                                                                    | 1/30 |
| All                                           | Entry available for each Line Item                                                                                                    |      |

| One Pay                         | Line Item Tab is view only for One Pay. All accounting information updates or entries need to be made on LLA tab.                                          |     |
|---------------------------------|----------------------------------------------------------------------------------------------------|-----|
| Agency Accounting<br>Identifier | Optional                                                                                                    | 6/6 |
| All<br>One Pay                  | Entry available for each Line Item<br>Line Item Tab is view only for One Pay. All accounting<br>information updates or entries need to be made on LLA tab. |     |

# 5.3 ACRN Tab

ACRN Tab is view only for One Pay. All accounting information updates or entries need to be made on LLA tab.

# 5.4 Long Line of Accounting

Entry of the LLA is restricted to One Pay only.

The SDN, AAI, ACRN, ACRN Amounts, Reference Shipment Numbers and Reference Shipment Amounts are brought over to the LLA tab if the Vendor entered them on the Line Item and ACRN Tabs.

The LPO Reviewer may enter the LLA at either the line level or the ACRN level

The LPO Reviewer may modify the data on the LLA Tab. Any changes to LLA data will apply to the LLA Tab only, changes are not carried back to the Line Item or ACRN Tabs.

| Label                  | Entry Requirement                                                                                                    | Siz |
|------------------------|----------------------------------------------------------------------------------------------------|-----|
| Help Link              |                                                                                                    |     |
| One pay                | Click the Help Links link and the four available Help links<br>are displayed:<br>TFO LOA Crosswalks<br>LPO Training<br>LPO Checklist<br>One Pay TFS AAI Listing<br>These Links will be parameter driven as requested by the<br>PMO.                                        |     |
| Document Level Pre-Pop | Conditional                                                                                                    | 1/1 |
| One Pay                | At the top of the LLA Tab, the LPO Reviewer can update<br>LLA Data, including the SDN, AAI, single ACRN and a<br>single Reference Shipment Number.<br>Selecting Populate All will apply updated LLA data to all<br>Line Items and overwrite what was originally on the LLA |     |

# LLA Tab (Pre-Certification)

|                                                   | <ul> <li>tab. The LPO Reviewer will still be required to enter<br/>ACRN Amounts and Reference Shipment Number<br/>Amounts for each Line Item.</li> <li>If multiple ACRNs or Reference Shipment Numbers<br/>previously existed, they will be removed and replaced by<br/>the new single ACRN or Reference Shipment<br/>Number. The LPO Reviewer can continue to add<br/>additional ACRNs by selecting the Add ACRNs icon<br/>located at the bottom of the LLA screen provided at the<br/>ACRN Level.</li> </ul>                                                                                                    |     |
|---------------------------------------------------|----------------------------------------------------------------------------------------------------|-----|
| Line Item or ACRN Level certification indicator   | Mandatory                                                                                                    | 1/1 |
| One Pay                                           | The LLA Level is defaulted to Line Item Level when the<br>Line Items does not contain an ACRN or contains a single<br>ACRN<br>The LLA Level is defaulted to ACRN Level when a Line<br>Item contains multiple ACRNs.<br>The LPO Reviewer can change the LLA Level as<br>necessary. Changing from ACRN to Line Item Level will<br>remove all ACRN and associated Reference Shipment<br>Number data if the Line Items contain multiple ACRNs.<br>Line Item Level-<br>Line Item Level-<br>Line Item Level will provide one LLA screen per each Line<br>Item.<br>Multiple ACRNs not allowed at the Line Item Level<br>ACRN Level:<br>ACRN Level:<br>ACRN Level will present one LLA screen for each ACRN<br>The LPO Reviewer can enter multiple ACRNs at the<br>ACRN Level. The Add ACRNs Icon is provided at the<br>bottom of the LLA screen.<br>When multiple ACRNs are used, the sum of the ACRN<br>Approved Amounts must balance with the Line Item<br>Amount. |     |
| Recommended<br>Certification for Lesser<br>Amount | Conditional                                                                                                    | 1/1 |
| One Pay                                           | Certification for Less field will not be available when<br>Invoice contains Misc. Amounts.<br>Selecting Certify for Lesser Amount will make Qty<br>Certified Field available for edit for each Line Item.                                                                                                    |     |

| Total Certified Amount      | System Generated                                                                                                    | 0.2/9.2  |
|-----------------------------|----------------------------------------------------------------------------------------------------|----------|
| One Pay                     | System calculated; based upon LPO Reviewer's entry to<br>Qty. Certified for each Line Item X Unit Price for each<br>Line Item.                                                                                 |          |
| Certified Amount            | System Generated                                                                                                    | 0.2/9.2  |
| One Pay                     | Refers to the service/agency responsible for accepting the goods and services.                                                                                                    |          |
| Quantity Certified          | Conditional                                                                                                    | 0.2/9.2  |
| One Pay                     | LPO Reviewer can recommend certification for lesser quantity.                                                                                                    |          |
| Standard Document<br>Number | Conditional                                                                                                    | 1/15     |
| One Pay                     | Mandatory<br>Must be 13, 14 or 15 alphanumeric characters if the AAA is<br>not in the SDN_AAA table.<br>Must be 9,13, 14 or 15 alphanumeric characters if the AAA<br>is in the SDN_AAA table.                  |          |
| Account Install Number      | Conditional                                                                                                    | 1/6      |
| One Pay                     | Mandatory<br>Must be 13, 14 or 15 alphanumeric characters if the AAA is<br>not in the SDN_AAA table.<br>Must be 9,13, 14 or 15 alphanumeric characters if the AAA<br>is in the SDN_AAA table.                  |          |
| ACRN Approved Amount        | Conditional                                                                                                    | 0.2/10.2 |
| One Pay                     | Mandatory<br>The sum of all Approved Amounts must balance with the<br>Line Item Amount<br>Approved Amount must be less than 1 Billion<br>Can be a negative amount; negative sign (-) included in<br>field size |          |
| Ref. Shipment Number        | Conditional                                                                                                    | 2/22     |
| One Pay                     | Mandatory<br>Multiple Reference Shipment Numbers allowed at either<br>Line Item or ACRN Level                                                                                                    |          |
| Ref. Shipment Amount        | Optional                                                                                                    | 0.2/10.2 |
| One Pay                     | Can be used to add additional ACRNs to Line Item.                                                                                                    |          |

|                              | Available only when LLA Level is ACRN level.                                  |      |
|------------------------------|-------------------------------------------------------------------------------|------|
| Add ACRNS                    | Conditional                                                                   |      |
| One Pay                      | Can be used to add additional ACRNs to Line Item.                             |      |
|                              | Available only when LLA Level is ACRN level.                                  |      |
| Agency Qualification<br>Code | Mandatory                                                                     | 2/2  |
| One Pay                      | Defaults to DD                                                                |      |
| Transfer from Dept           | Optional                                                                      | 1/2  |
|                              |                                                                               |      |
| Fiscal Year Indicator        | Conditional                                                                   | 1/4  |
| One Pay                      | If the AAA is in TFS_AAAIs table, the Fiscal Year Indicator is optional.      |      |
|                              | If the AAA is not in TFS_AAAIs table, the Fiscal Year Indicator is mandatory. |      |
| Basic Symbol Number          | Conditional                                                                   | 1/4  |
| One Pay                      | If the AAA is in TFS_AAAIs table, the Basic Symbol Number is optional.        |      |
|                              | If the AAA is not in TFS_AAAIs table, the Basic Symbol Number is mandatory.   |      |
| Limit/Sub Head               | Optional                                                                      | 1/4  |
| Fund Code                    | Optional                                                                      | 1/2  |
| Op Ag Cd/Fund Ad             | Optional                                                                      | 1/2  |
| Allot Serial Number          | Optional                                                                      | 1/5  |
| Act Addr Cd/UIC              | Optional                                                                      | 1/6  |
| Prog Element Cd              | Optional                                                                      | 1/12 |
| Proj Tsk/Bud Subl            | Optional                                                                      | 1/8  |
| Def Ag Alloc Recp            | Optional                                                                      | 1/2  |
| Job Work Order Code          | Optional                                                                      | 1/8  |
| Sub-Allot Receipt            | Optional                                                                      | 1/1  |
| Work Cnt Receipt             | Optional                                                                      | 1/6  |
| Maj Reimb Src Cd             | Optional                                                                      | 1/1  |
| Reimb Source Code            | Optional                                                                      | 1/3  |
| Cust Ind/MPC                 | Optional                                                                      | 1/6  |

| Object Class        | Optional | 1/5  |
|---------------------|----------|------|
| Govt/Pub Sec ID     | Optional | 1/1  |
| Foreign Currency Cd | Optional | 1/4  |
| Prog/Planning Cd    | Optional | 1/4  |
| Spec Int/Prog Cost  | Optional | 1/2  |
| Cost Code           | Optional | 1/13 |
| Cost Alloc Code     | Optional | 1/8  |
| Classification Cd   | Optional | 1/9  |
| DoD BACC Shrthd     | Optional | 1/6  |
| IFS No              | Optional | 1/18 |
| Transaction Type    | Optional | 1/3  |
| FMS Case No (1-3)   | Optional | 1/3  |
| FMS Case No (4-5)   | Optional | 1/2  |
| FMS Case No (6-8)   | Optional | 1/3  |

# 5.5 Address Tab

The LPO Reviewer may not adjust or add to data on this tab.

# 5.6 Misc. Info Tab

# Misc. Info Tab (Pre-Certification)

NOTE: LPO-Reviewer can view previous user's Attachments

| Label       | Entry Requirement                                            | Size   |
|-------------|--------------------------------------------------------------|--------|
| Comments    | Conditional                                                  | 1/2000 |
| All         | Mandatory if LPO Reviewer is Recommending Document Rejection |        |
| Attachments | Optional                                                     | 6 MB   |
|             |                                                              |        |

#### 5.7 Submission

When the Invoice is pre-certified by the LPO Reviewer and is destined for an EDI capable system the status is "Pre-certified" and forwarded to LPO.

# **6 Document Certification**

This is an optional workflow step that is controlled by Payment Specific edits. The LPO provides a point for the certification of funds associated with the payment request. If the LLA entry is mandatory for the Entitlement System, it must be entered at this step. The LPO does not have the capability to adjust the quantity accepted. If the LPO believes there is an error he must work with the Vendor to resolve it.

The LPO is able to:

- Certify the document.
- Reject the document to the Initiator.
- Enter SDN, AAI and ACRN information.

#### 6.1 Header Tab

| Label              | Entry Requirement                                                     | Size  |
|--------------------|-----------------------------------------------------------------------|-------|
| Document Certified | Mandatory                                                             | 1/1   |
| Document Rejected  |                                                                       |       |
| All                | The user must select one of the actions to be applied to the document |       |
| Date Received      | Conditional                                                           | 10/10 |
| One Pay            | Mandatory field; not available for any other entitlement system       |       |
| Acceptance Date    | Conditional                                                           | 10/10 |
| One Pay            | Mandatory field; not available for any other entitlement system       |       |
| Certification Date | Mandatory                                                             | 10/10 |
|                    |                                                                       |       |
| Signature          | Mandatory                                                             | 1/64  |
|                    |                                                                       |       |

# Header Tab (Certification)

A "Populate Accounting Data from Template" button is provided on the Header tab for One Pay only. Only those accounting entries pertaining to the role selecting the template will be prepopulated.

For contract documents, the "template" will be retrieved based on the:

- Same document type
- Same Contract Number / Delivery Order Number combination
- When pay office is DMDC the contract number will match the first 13 positions of the pseudo-PIIN.
- Must have been worked by a user at the location code for the same role as the current user.
- Example: both documents must be accepted at FU4417
- Document must be in a Processed, Paid, or myInvoice status.

Line Item entries on the target document that match entries on the selected template document will be pre-populated.

The accounting data populated will be based on the last accounting data added/updated on the document. For example, if the Acceptor added a AAI as '111111', and the LPO changed it to '222222', then when that document is used as a template by any role, Acceptor or LPO, it will bring over the '222222' that the LPO entered.

If accounting data is being populated from a template, it will overwrite the existing accounting data. For example, if line item 0001 has an ACRN AA on it added by the Initiator. If the Acceptor chooses to populate accounting data from a template and grabs a document with line item 0001 with an ACRN ZZ on it, then the current document will now have line item 0001 with an ACRN ZZ on it (AA is now gone).

# 6.2 Line Item Tab

| Label                                         | Entry Requirement                                                                                                    | Size |
|-----------------------------------------------|----------------------------------------------------------------------------------------------------|------|
| Accounting Classification<br>Reference Number | Optional                                                                                                    | 1/2  |
| All<br>One Pay                                | Entry available for each Line Item<br>Line Item Tab is view only for One Pay. All accounting<br>information updates or entries need to be made on LLA tab. |      |
| Standard Document<br>Number                   | Optional                                                                                                    | 1/30 |
| All                                           | Entry available for each Line Item<br>Line Item Tab is view only for One Pay. All accounting                                                               |      |

# Line Item (Certification)

| One Pay                         | information updates or entries need to be made on LLA tab.                                                        |     |
|---------------------------------|----------------------------------------------------------------------------------------------------|-----|
| Agency Accounting<br>Identifier | Optional                                                                                                    | 6/6 |
| All                             | Entry available for each Line Item                                                                                |     |
| One Pay                         | Line Item Tab is view only for One Pay. All accounting information updates or entries need to be made on LLA tab. |     |

# 6.3 ACRN Tab

ACRN Tab is view only for One Pay. All accounting information updates or entries need to be made on LLA tab.

# 6.4 LLA Tab

Entry of the LLA is restricted to One Pay only.

The SDN, AAI, ACRN, ACRN Amounts, Reference Shipment Numbers and Reference Shipment Amounts are brought over to the LLA tab if the Vendor entered them on the Line Item and ACRN Tabs.

The LPO Reviewer may enter the LLA at either the line level or the ACRN level

The LPO Reviewer may modify the data on the LLA Tab. Any changes to LLA data will apply to the LLA Tab only, changes are not carried back to the Line Item or ACRN Tabs.

| Label                  | Entry Requirement                                                                                                    | Size |
|------------------------|----------------------------------------------------------------------------------------------------|------|
| Help Link              |                                                                                                    |      |
| One pay                | Click the Help Links link and the four available Help links<br>are displayed:<br>TFO LOA Crosswalks<br>LPO Training<br>LPO Checklist<br>One Pay TFS AAI Listing<br>These Links will be parameter driven as requested by the<br>PMO. |      |
| Document Level Pre-Pop | Conditional                                                                                                    | 1/1  |
| One Pay                | At the top of the LLA Tab, the LPO Reviewer can update                                                                                                    |      |

# LLA Tab (Certification)

|                                                   | LLA Data, including the SDN, AAI, single ACRN and a single Reference Shipment Number.                                                                                                    |     |
|---------------------------------------------------|----------------------------------------------------------------------------------------------------|-----|
|                                                   | Selecting Populate All will apply updated LLA data to all<br>Line Items and overwrite what was originally on the LLA<br>tab. The LPO Reviewer will still be required to enter<br>ACRN Amounts and Reference Shipment Number<br>Amounts for each Line Item.<br>If multiple ACRNs or Reference Shipment Numbers<br>previously existed, they will be removed and replaced by<br>the new single ACRN or Reference Shipment<br>Number. The LPO Reviewer can continue to add<br>additional ACRNs by selecting the Add ACRNs icon<br>located at the bottom of the LLA screen provided at the<br>ACRN Level.                                                                                                    |     |
| Line Item or ACRN Level certification indicator   | Mandatory                                                                                                    | 1/1 |
| One Pay                                           | The LLA Level is defaulted to Line Item Level when the<br>Line Items does not contain an ACRN or contains a single<br>ACRN<br>The LLA Level is defaulted to ACRN Level when a Line<br>Item contains multiple ACRNs.<br>The LPO Reviewer can change the LLA Level as<br>necessary. Changing from ACRN to Line Item Level will<br>remove all ACRN and associated Reference Shipment<br>Number data if the Line Items contain multiple ACRNs.<br>Line Item Level-<br>Line Item Level-<br>Line Item Level will provide one LLA screen per each Line<br>Item.<br>Multiple ACRNs not allowed at the Line Item Level<br>ACRN Level:<br>ACRN Level will present one LLA screen for each ACRN<br>The LPO Reviewer can enter multiple ACRNs at the<br>ACRN Level. The Add ACRNs Icon is provided at the<br>bottom of the LLA screen.<br>When multiple ACRNs are used, the sum of the ACRN<br>Approved Amounts must balance with the Line Item |     |
| Recommended<br>Certification for Lesser<br>Amount | Conditional                                                                                                    | 1/1 |

| One Pay                     | Certification for Less field will not be available when<br>Invoice contains Misc. Amounts.                                                                                                    |          |
|-----------------------------|----------------------------------------------------------------------------------------------------|----------|
|                             | Selecting Certify for Lesser Amount will make Qty<br>Certified Field available for edit for each Line Item.                                                                                                    |          |
| Total Certified Amount      | System Generated                                                                                                    | 0.2/9.2  |
| One Pay                     | System calculated; based upon LPO Reviewer's entry to<br>Qty. Certified for each Line Item X Unit Price for each<br>Line Item.                                                                                 |          |
| Certified Amount            | System Generated                                                                                                    | 0.2/9.2  |
| One Pay                     | Refers to the service/agency responsible for accepting the goods and services.                                                                                                    |          |
| Quantity Certified          | Conditional                                                                                                    | 0.2/9.2  |
| One Pay                     | LPO Reviewer can recommend certification for lesser quantity.                                                                                                    |          |
| Standard Document<br>Number | Conditional                                                                                                    | 1/15     |
| One Pay                     | Mandatory<br>Must be 13, 14 or 15 alphanumeric characters if the AAA is<br>not in the SDN_AAA table.<br>Must be 9,13, 14 or 15 alphanumeric characters if the AAA<br>is in the SDN_AAA table.                  |          |
| Account Install Number      | Conditional                                                                                                    | 1/6      |
| One Pay                     | Mandatory<br>Must be 13, 14 or 15 alphanumeric characters if the AAA is<br>not in the SDN_AAA table.<br>Must be 9,13, 14 or 15 alphanumeric characters if the AAA<br>is in the SDN_AAA table.                  |          |
| ACRN Approved Amount        | Conditional                                                                                                    | 0.2/10.2 |
| One Pay                     | Mandatory<br>The sum of all Approved Amounts must balance with the<br>Line Item Amount<br>Approved Amount must be less than 1 Billion<br>Can be a negative amount; negative sign (-) included in<br>field size |          |
| Ref. Shipment Number        | Conditional                                                                                                    | 2/22     |
| One Pay                     | Mandatory<br>Multiple Reference Shipment Numbers allowed at either                                                                                                    |          |

|                              | Line Item or ACRN Level                                                                                                    |          |
|------------------------------|----------------------------------------------------------------------------------------------------|----------|
| Ref. Shipment Amount         | Optional                                                                                                    | 0.2/10.2 |
| One Pay                      | Can be used to add additional ACRNs to Line Item.<br>Available only when LLA Level is ACRN level.                                                               |          |
| Add ACRNS                    | Conditional                                                                                                    |          |
| One Pay                      | Can be used to add additional ACRNs to Line Item.<br>Available only when LLA Level is ACRN level.                                                               |          |
| Agency Qualification<br>Code | Mandatory                                                                                                    | 2/2      |
| One Pay                      | Defaults to DD                                                                                                    |          |
| Transfer from Dept           | Optional                                                                                                    | 1/2      |
|                              |                                                                                                    |          |
| Fiscal Year Indicator        | Conditional                                                                                                    | 1/4      |
| One Pay                      | If the AAA is in TFS_AAAIs table, the Fiscal Year<br>Indicator is optional.<br>If the AAA is not in TFS_AAAIs table, the Fiscal Year<br>Indicator is mandatory. |          |
| Basic Symbol Number          | Conditional                                                                                                    | 1/4      |
| One Pay                      | If the AAA is in TFS_AAAIs table, the Basic Symbol<br>Number is optional.<br>If the AAA is not in TFS_AAAIs table, the Basic Symbol<br>Number is mandatory.     |          |
| Limit/Sub Head               | Optional                                                                                                    | 1/4      |
| Fund Code                    | Optional                                                                                                    | 1/2      |
| Op Ag Cd/Fund Ad             | Optional                                                                                                    | 1/2      |
| Allot Serial Number          | Optional                                                                                                    | 1/5      |
| Act Addr Cd/UIC              | Optional                                                                                                    | 1/6      |
| Prog Element Cd              | Optional                                                                                                    | 1/12     |
| Proj Tsk/Bud Subl            | Optional                                                                                                    | 1/8      |
| Def Ag Alloc Recp            | Optional                                                                                                    | 1/2      |
| Job Work Order Code          | Optional                                                                                                    | 1/8      |
| Sub-Allot Receipt            | Optional                                                                                                    | 1/1      |
| Work Cnt Receipt             | Optional                                                                                                    | 1/6      |

| Maj Reimb Src Cd    | Optional | 1/1  |
|---------------------|----------|------|
| Reimb Source Code   | Optional | 1/3  |
| Cust Ind/MPC        | Optional | 1/6  |
| Object Class        | Optional | 1/5  |
| Govt/Pub Sec ID     | Optional | 1/1  |
| Foreign Currency Cd | Optional | 1/4  |
| Prog/Planning Cd    | Optional | 1/4  |
| Spec Int/Prog Cost  | Optional | 1/2  |
| Cost Code           | Optional | 1/13 |
| Cost Alloc Code     | Optional | 1/8  |
| Classification Cd   | Optional | 1/9  |
| DoD BACC Shrthd     | Optional | 1/6  |
| IFS No              | Optional | 1/18 |
| Transaction Type    | Optional | 1/3  |
| FMS Case No (1-3)   | Optional | 1/3  |
| FMS Case No (4-5)   | Optional | 1/2  |
| FMS Case No (6-8)   | Optional | 1/3  |

# 6.5 Address Tab

The LPO may not adjust or add to data on this tab.

# 6.6 Misc. Info Tab

# Misc. Info Tab (Certification)

# **NOTE:** LPO can view previous user's Attachments and Comments

| Label       | Entry Requirement       | Size   |
|-------------|-------------------------|--------|
| Comments    | Conditional             | 1/2000 |
| All         | Mandatory for rejection |        |
| Attachments | Optional                | 6 MB   |
|             |                         |        |

# 6.7 Submission

When the Invoice is certified by the LPO and is destined for an EDI capable system the status is "Processed."

# **7 Payment Processing**

# 7.1 Payment Processing

This is a mandatory workflow step. The Payment Office is able to:

- Review the document if it does not come in EDI.
- Process the document if it does not come in EDI.
- View history if the document comes in EDI.
- Regenerate an extract that was previously generated EDI
- Suspend the document.
- Reject the document to the Initiator.
- Make the document available for Recall
- When a document has either myInvoice or Paid status, the Pay Official won't be able to manually update the status of the document. Yet, the Pay Official can use the "Recall" link to open the document in editable mode just for entering comments and attachments on the Misc. Info tab.

# 7.2 Header Tab

# Header Tab (Payment)

| Label                  | Entry Requirement                                            | Size |
|------------------------|--------------------------------------------------------------|------|
| Document Accepted      | Mandatory                                                    | 1/1  |
| Document Processed     |                                                              |      |
| Document Rejected      |                                                              |      |
| Document Suspended     |                                                              |      |
| Document Available for |                                                              |      |
| Recall                 |                                                              |      |
| All                    | The user must select one of the actions to be applied to the |      |
|                        | document.                                                    |      |

| Document in MyInvoice<br>Document Paid | Read only                                                                                                    | 1/1 |
|----------------------------------------|----------------------------------------------------------------------------------------------------|-----|
| All                                    | The checkboxes are displayed only when status of the document is either myInvoice or Paid, and they are non-editable. |     |

# 7.3 Line Item Tab

The Pay Official may not adjust any data on this tab.

# 7.4 ACRN Tab

The Pay Official may not adjust any data on this tab.

# 7.5 LLA Tab

The Pay Official may not adjust any data on this tab.

# 7.6 Address Tab

The Pay Official may not adjust any data on this tab.

# 7.7 Regenerate EDI Tab

# **Regenerate EDI Tab**

**NOTE:** Regeneration applies to all WAWF documents forwarded to an EDI-capable Pay Office and applies to all transaction types that are EDI-capable.

| Label                   | Entry Requirement                                                                                                    | Size |
|-------------------------|----------------------------------------------------------------------------------------------------|------|
| Regenerate EDI Extra(s) | Optional                                                                                                    | 1/1  |
| All                     | Pay Officials can regenerate a transaction and resend it to the<br>Pay Office, once an EDI transaction extracts from the Pay<br>Office. |      |

Following regeneration, all document status and date indicators are reset to reflect the status and date related to the regenerated transactions.

# 7.8 Misc. Info Tab

#### Misc. Info Tab

#### NOTE: Pay Official can view previous user's Attachments and Comments

| Label       | Entry Requirement       | Size   |
|-------------|-------------------------|--------|
| Comments    | Conditional             | 1/2000 |
| All         | Mandatory for rejection |        |
| Attachments | Optional                | 6 MB   |
|             |                         |        |

#### 7.9 Status

- Following initial review by the Payment Office, the document's status is "Reviewed."
- Following processing by the Payment Office, the document's status is "Processed."
- If the Payment Office suspends the document, the status is "Suspended."